# Instrukcja dodawania nowego konta pocztowego Office 365 w programie Outlook w związku ze zmianą serwera poczty pracowniczej pans.nysa.pl

#### 1. Uruchomienie programu Outlook

• Otwórz program Microsoft Outlook na swoim komputerze.

#### 2. Usuń stare konta

• Aby usunąć stare konta, wybierz **Plik** → **Ustawienia konta** → **Ustawienia konta** (kliknij w to pole).

| o C ℃ マ P wyszukaj                                                                                                    |                                                        |             |                                                            |                                |                                  |                                                                           |                          |             |                        | 8P -                                      | 0 |
|----------------------------------------------------------------------------------------------------|--------------------------------------------------------|-------------|------------------------------------------------------------|--------------------------------|----------------------------------|---------------------------------------------------------------------------|--------------------------|-------------|------------------------|-------------------------------------------|---|
| Plik Narzędzła główne Wysyłanie/odbieranie Folder Widok                                                                                                    | Pomoc ABBYY FineReader PDF 15 E                        | ΈT          |                                                            |                                |                                  |                                                                           |                          |             |                        |                                           |   |
| Image: Nowa wisdomość         Nowy         Image: Nowy         Image: Nowy | dpowiedz Odpowiedz Przełij G ~<br>wszystkim dalej ti ~ | enieś do: ? | 한 Przenieś ~<br>귿 Reguły ~<br>및 Wyślij do programu GneNote | Nieprzeczytane/<br>przeczytane | Kategoryzuj * Flaga monitująca * | Szukaj osób<br>Szukaj osób<br>Książka adresowa<br>Filtruj pocztę e-mail * | A))<br>Czytaj<br>na głos | Przetłumacz | Wszystkie<br>aplikacje | Uyilij/Odbierz dla<br>wszystkich folderów |   |
| R <sup>Q</sup> Nowy TeamViewer Usuń                                                                                                    | Odpowiadanie Si                                        | ybkie kroki | rSi Przenoszenie                                           |                                | Tagi                             | Znajdowanie                                                               | Mowa                     | Język       | Aplikacje              | Wysylanie/odbieranie                      |   |
|                                                                                                    |                                                        |             |                                                            |                                |                                  |                                                                           |                          |             |                        |                                           |   |
|                                                                                                    |                                                        |             |                                                            |                                |                                  |                                                                           |                          |             |                        |                                           |   |
| Informacje o kontach                                                                                                    |                                                        |             |                                                            |                                |                                  |                                                                           |                          |             |                        |                                           |   |
| Iukasz.wasik@pans.nysa.pl                                                                                                    |                                                        | -           |                                                            |                                |                                  |                                                                           |                          |             |                        |                                           |   |
| + Dodaj konto                                                                                                    |                                                        |             |                                                            |                                |                                  |                                                                           |                          |             |                        |                                           |   |
| Ustawienia konta                                                                                                    |                                                        |             |                                                            |                                |                                  |                                                                           |                          |             |                        |                                           |   |
| Zmień ustawienia dla tego konta lub si<br>Ustawienia Pobierz aplikacje Outlook dla syst                                                                                                    | konfiguruj więcej połączeń.<br>emu iOS lub Android.    |             |                                                            |                                |                                  |                                                                           |                          |             |                        |                                           |   |
| kont ~                                                                                                    |                                                        |             |                                                            |                                |                                  |                                                                           |                          |             |                        |                                           |   |
| Ustawienia kont<br>Dodaj lub usuń konta albo zmień ustawienia<br>istniejących połączeń.                                                                                                    | , opróżniając folder Elementy                          |             |                                                            |                                |                                  |                                                                           |                          |             |                        |                                           |   |
| Aktualizuj haslo<br>Zaktualizuj haslo konta zapisane w programie<br>Outlook.                                                                                                    |                                                        |             |                                                            |                                |                                  |                                                                           |                          |             |                        |                                           |   |
| Nazwa konta i ustawienia synchronizacji                                                                                                    | anie przychodzących wiadomości e-                      |             |                                                            |                                |                                  |                                                                           |                          |             |                        |                                           |   |
| Aktualizowanie konto podstawowe ustawienia, takie<br>jak nazwa konta i ustawienia synchronizacji folderu.                                                                                                    | acji po dodaniu, zmianie lub                           |             |                                                            |                                |                                  |                                                                           |                          |             |                        |                                           |   |
| Ustawienia serwera<br>CO2 Zaktualizuj informacje logowania, takie jak nazwa                                                                                                    | 0.14                                                   |             |                                                            |                                |                                  |                                                                           |                          |             |                        |                                           |   |
| serwera, port i ustawienia uwierzytelniania.                                                                                                    | UIVI<br>wpływającymi na środowisko                     |             |                                                            |                                |                                  |                                                                           |                          |             |                        |                                           |   |
| Zmień profil<br>Uruchom ponownie program Microsoft Outlook i<br>wybierz inny profil.                                                                                                    |                                                        |             |                                                            |                                |                                  |                                                                           |                          |             |                        |                                           |   |
| 资 Zarządzaj profilami<br>Dodaj lub usuń profile albo zmień ustawienia                                                                                                    |                                                        |             |                                                            |                                |                                  |                                                                           |                          |             |                        |                                           |   |
| istniejących profilów.                                                                                                    |                                                        |             |                                                            |                                |                                  |                                                                           |                          |             |                        |                                           |   |

- Na liście dodanych kont wybierz stare konto, które chcesz usunąć, i kliknij **Usuń**.
- Powtórz dla wszystkich kont

| tawienia kont                                                                                                    |                  |
|----------------------------------------------------------------------------------------------------|------------------|
| Konta e-mail<br>Możesz dodać lub usunąć konto. Możesz też wybrać konto i zmienić jego ustawienia.                                                                                                    |                  |
| dres e-mail 🛛 Pliki danych Kanały informacyjne RSS Listy SharePoint Kalendarze internetowe Opublikowane kalendarze 🖡                                                                                                    | Książki adresowe |
| 🎯 Nowy 🎘 Napraw 🚰 Zmień 💿 Ustaw jako domyślne 🗙 Usuń 🔹 🎍                                                                                                    |                  |
| Nazwa                                                                                                    | ^                |
| V lukasz.wasik@pans.nysa.pl POP/SM P (domyślnie wyślij z tego konta)                                                                                                    |                  |
| Ostrožnie, ješli usuniezz to konto, zostanie usunięta jego zawartość przechowywana w pamięt podręcnej offline. <u>Dowiedz się, jak</u> utworzyć kopię zapasową pliku ost w trybie offline.<br>Czy chcesz kontynuować? <u>Tak Nie</u> |                  |
| /ybrane konto dostarcza nowe wiadomości do następującej lokalizacji                                                                                                    |                  |
| Zmień folder lukasz.wasik@pans.nysa.pl\Skrzynka odbiorcza                                                                                                    |                  |
| w pliku danych C:\Users\\ukasz.wasik@pwsz.nysa.pl.pst                                                                                                    |                  |
|                                                                                                    | Zamknij          |

• Potwierdź decyzję o usunięciu konta, jeśli Outlook zapyta o potwierdzenie.

### 3. Dodanie konta

- W lewym górnym rogu okna wybierz **Plik**.
- W zakładce Informacje kliknij przycisk Dodaj konto.

| Skrzynka odbiorcza -  | — boi@pans.nysa.pl - Outloo      | k                                                                                                    |
|-----------------------|----------------------------------|----------------------------------------------------------------------------------------------------|
| G                     | Informacje o ko                  | ontach                                                                                                    |
| Informacje            | boi@pans.nysa.                   | pl ~                                                                                                    |
| Otwórz i<br>eksportuj | + Dodaj konto                    |                                                                                                    |
| Zapisz jako           | Ustawienia                       | Ustawienia konta<br>Zmień ustawienia dla tego konta lub skonfiguruj więcej połączeń.<br><u>Pobierz aplikacje Outlook dla systemu iOS lub Android.</u>                                      |
| Zapisz załączniki     | kont ~                           |                                                                                                    |
| Diakaj                | Narzędzia                        | Ustawiterina skrzymki poczatowej<br>Zaraądzaj roznactawej opróżniając folder Elementy<br>usunięte i przeprowadzając archiwizację.                                                          |
|                       | Zarządzaj regułami<br>i alertami | Reguły i alerty<br>Strefa Reguły i alerty ulatwia organizowanie przychodzących wiadomości e-<br>mał oraz umozliwia odbieranie aktualizacji po dodaniu, zmianie lub<br>usunięciu elementów. |
|                       | Zarządzaj<br>dodatkami COM       | Powolne i wyłączone dodatki COM<br>Umożliwia zarządzanie dodatkami COM wpływającymi na środowisko<br>uzytkownika w programie Outlook.                                                      |

- 4. Wprowadzenie adresu e-mail
  - W nowym oknie wpisz adres e-mail, który chcesz dodać (np. boi@pans.nysa.pl), i kliknij **Połącz**.

|   | ×                                                                      |
|---|------------------------------------------------------------------------|
|   | Outlook                                                                |
|   | Adves a mail                                                           |
| 0 | Adres e-mail                                                           |
| İ | boi@pans.nysa.pl                                                       |
| ļ |                                                                        |
|   |                                                                        |
| l | Opcje zaawansowane ~                                                   |
| 1 | .,                                                                     |
|   |                                                                        |
| F |                                                                        |
| ļ | Połacz                                                                 |
| 1 |                                                                        |
| ł | Nie masz konta? <u>Utwórz Outlook.com adres e-mail, aby rozpocząć.</u> |
| ľ |                                                                        |
|   |                                                                        |
| 1 |                                                                        |
|   |                                                                        |

### 5. Wprowadzenie hasła

• Program Outlook poprosi o podanie hasła do konta. Wpisz hasło i kliknij Zaloguj się.

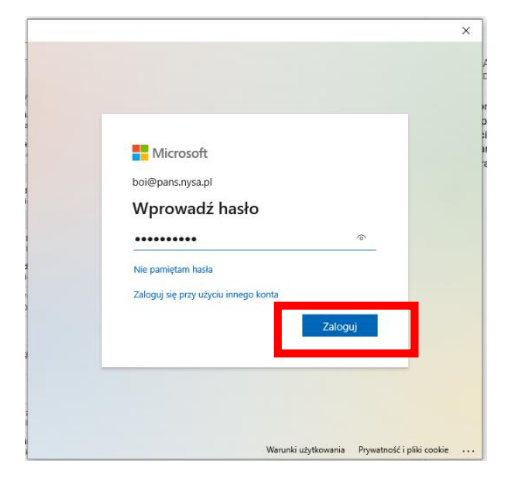

### 6. Zaznaczamy opcję jak poniżej

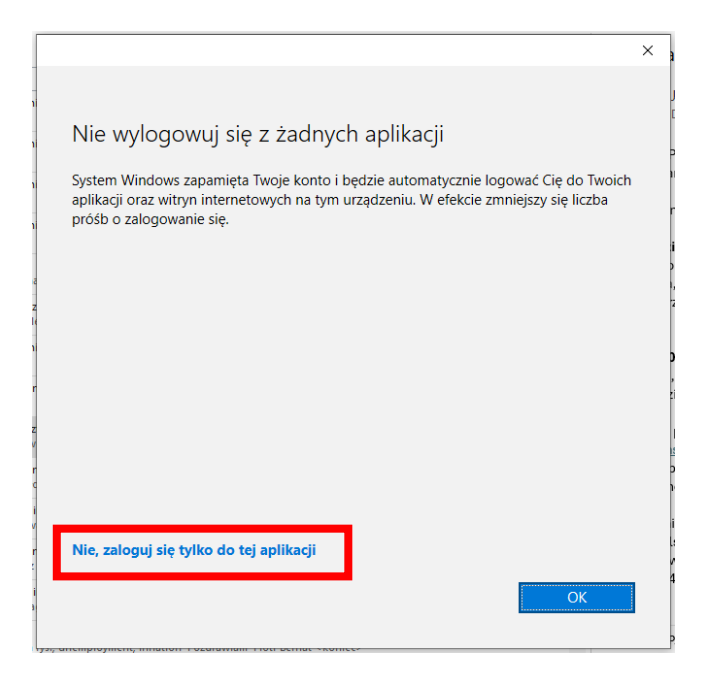

## 7. Pomyślne połączenie

• Po zalogowaniu program Outlook automatycznie skonfiguruje serwery pocztowe (Exchange) i wyświetli komunikat o powodzeniu konfiguracji. Kliknij **Gotowe**, aby zakończyć.

| _ |                                                                                  |          |
|---|----------------------------------------------------------------------------------|----------|
|   |                                                                                  | $\times$ |
|   | Outlook                                                                          |          |
| 1 |                                                                                  |          |
|   | Pomyślnie dodano konto                                                           |          |
|   | Należy ponownie uruchomić program Outlook, aby te zmiany zostały<br>wprowadzone. |          |
| 1 | The second                                                                       |          |
|   |                                                                                  |          |
| L |                                                                                  |          |
|   |                                                                                  |          |
| r |                                                                                  |          |
|   |                                                                                  |          |
|   |                                                                                  |          |
|   |                                                                                  |          |
| L |                                                                                  |          |
|   |                                                                                  |          |
| i |                                                                                  |          |
| c |                                                                                  |          |
|   |                                                                                  |          |
|   |                                                                                  |          |
|   |                                                                                  |          |
| 5 |                                                                                  |          |
|   | Gotowe                                                                           |          |
| ו | BOLOWE                                                                           |          |
|   |                                                                                  |          |
|   |                                                                                  |          |

## 8. Synchronizacja poczty

• Po dodaniu konta Outlook zacznie synchronizować wiadomości e-mail, kontakty i kalendarze. W zależności od ilości danych może to zająć chwilę.

| Aktualizowanie elementów iod@pans.nysa.pl i boi@pans.nysa.pl (1). Ten folder jest aktualny. Trwa próba połączenia | 1 | <br> | — + 1 | 0% |
|----------------------------------------------------------------------------------------------------|---|------|-------|----|

9. Po wykonaniu tych kroków i zakończeniu aktualizacji elementów poczty, konto Office 365 będzie gotowe do użycia w programie Outlook. Przed rozpoczęciem dodawania kolejnego konta należy uruchomić ponownie program Outlook poprzez zamknięcie i ponowne uruchomienie.

## UWAGA!

Powyższe kroki należy wykonać dla **wszystkich kont** dodanych do programu Outlook, zarówno kont osobistych (np. <u>lukasz.wasik@pans.nysa.pl</u>) jak i kont jednostek (np. <u>boi@pans.nysa.pl</u>).